## **Printing from College Computers to Canon MFPs**

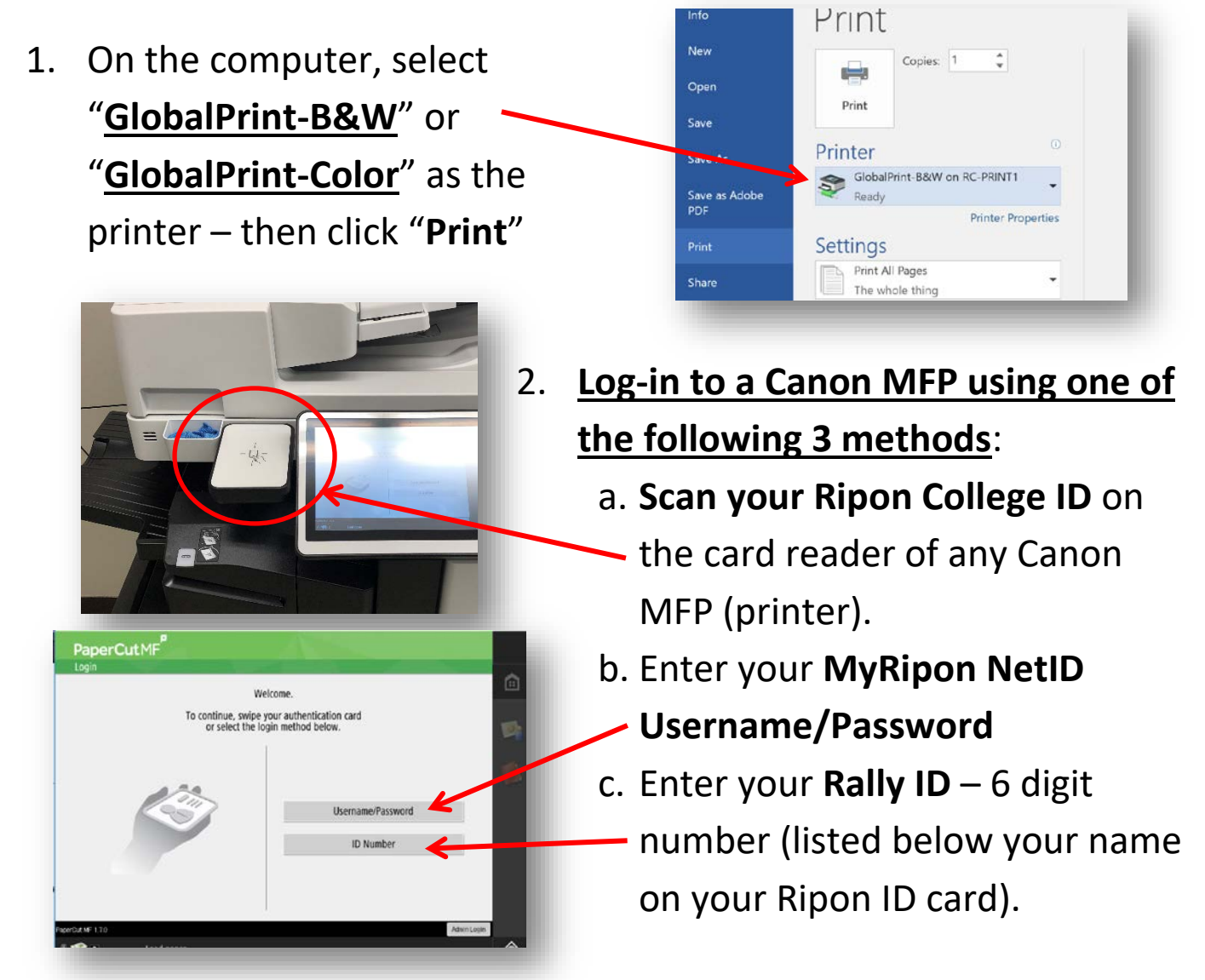

3. You will see one of the following two screens:

List of your print jobs waiting to be released Use Copier - no print jobs sent

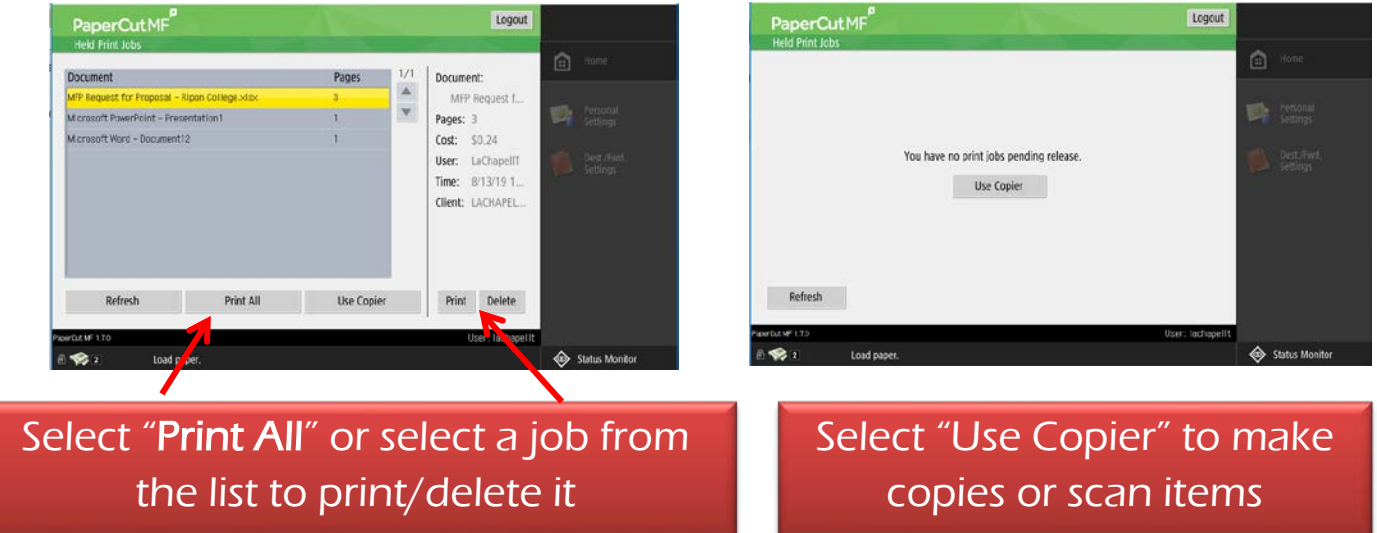

<u>Scanning Tip</u>: "Send to Myself" button – autopopulates your email address so you can easily scan and email yourself a file/document.

| Sective the destinations                              | 08/13/2019                      | ti÷ Log Out | Ready to send.                               | Destinat                                                     | ons<br>1 |
|-------------------------------------------------------|---------------------------------|-------------|----------------------------------------------|--------------------------------------------------------------|----------|
|                                                       | Previous Favorite               | Home Home   | 08/13/2019 10:46 AM                          | Previous Favorit<br>Settings Setting                         | e<br>įs  |
| Address Book One-Touch New Destination                | Portungs ) Conserve (Conserver) | Settings    |                                              | Auto (Color/Gu<br>300x300 dpi<br>C Auto Size<br>PDF (Compact | ay) ,    |
| Specify Destinations Defails Defails Defails CC Bcc , | 2-Sided Original                |             | Specify Destinations Details Delete Cc Bcc , | 2-Sided Origin                                               | ial ,    |